# Fehlerbehebung: CVP Smart License Registrierungsfehler

### Inhalt

| Einleitung               |  |  |  |  |  |
|--------------------------|--|--|--|--|--|
| Voraussetzungen          |  |  |  |  |  |
| Anforderungen            |  |  |  |  |  |
| Verwendete Komponenten   |  |  |  |  |  |
| Hintergrundinformationen |  |  |  |  |  |
| Fehlerbehebung           |  |  |  |  |  |
| Protokollsammlung        |  |  |  |  |  |
| Protokollanalyse         |  |  |  |  |  |
| Problemumgehung 1        |  |  |  |  |  |
| Problemumgehung 2        |  |  |  |  |  |
| Problemumgehung 3        |  |  |  |  |  |
| Zugehörige Informationen |  |  |  |  |  |

# Einleitung

In diesem Dokument wird die Fehlerbehebung bei einem Fehler bei der Registrierung von Cisco Customer Voice Portal mit Smart Licensing beschrieben.

### Voraussetzungen

#### Anforderungen

Cisco empfiehlt, dass Sie über Kenntnisse zu folgenden Themen verfügen:

- Cisco Unified Contact Center Enterprise (UCCE)
- Cisco Customer Voice Portal (CVP)
- Cisco Smart Software-Manager
- Grundlegendes zu Sicherheitszertifikaten
- Smart Licensing

#### Verwendete Komponenten

Die Informationen in diesem Dokument basieren auf folgenden Software-Versionen:

- UCCE-Version 12.6.1
- CVP-Version 12.6

Die Informationen in diesem Dokument beziehen sich auf Geräte in einer speziell eingerichteten

Testumgebung. Alle Geräte, die in diesem Dokument benutzt wurden, begannen mit einer gelöschten (Nichterfüllungs) Konfiguration. Wenn Ihr Netzwerk in Betrieb ist, stellen Sie sicher, dass Sie die möglichen Auswirkungen aller Befehle kennen.

### Hintergrundinformationen

Das Problem tritt beim Versuch auf, das Gerät beim Smart Licensing-Server zu registrieren.

| You are currently in Evaluation mode. To register your Product Instance with Cisco Smart Licensing:        |                                     |                |                            |  |  |  |  |  |
|----------------------------------------------------------------------------------------------------|-------------------------------------|----------------|----------------------------|--|--|--|--|--|
| 1. Ensure you have Internet access or an On-Prem CSSM installed on your network.                           |                                     |                |                            |  |  |  |  |  |
| 2. Click on Transport Settings and select your mode of communication.                                      |                                     |                |                            |  |  |  |  |  |
| 3. Login to your Smart Account in Smart Software Manager                                                   |                                     |                |                            |  |  |  |  |  |
| - Navigate to the Virtual Account containing the licenses to be used by this product instance.             |                                     |                |                            |  |  |  |  |  |
| - Generate a Product Instance Registration Token (this identifies your smart account) and copy or save it. |                                     |                |                            |  |  |  |  |  |
| 4. Use the saved token to register the product instance.                                                   |                                     |                |                            |  |  |  |  |  |
|                                                                                                    |                                     | License Type T | ransport Settings Register |  |  |  |  |  |
| nart Licensing Status                                                                                      |                                     |                |                            |  |  |  |  |  |
| Registration Status:                                                                                       | Unregistered                        |                |                            |  |  |  |  |  |
| License Authorization Status:                                                                              | Evaluation Mode (69 days remaining) |                |                            |  |  |  |  |  |
| Export-Controlled Functionality:                                                                           | Not Allowed                         |                |                            |  |  |  |  |  |
|                                                                                                    |                                     |                |                            |  |  |  |  |  |

Server nicht registriert

Nach dem Klicken auf die Schaltfläche Registrieren wird die Fehlermeldung "Communication send error" (Kommunikation sendet Fehler) empfangen.

| Smart Licensing Product Registration                                                        | >         | ×  |   |
|---------------------------------------------------------------------------------------------|-----------|----|---|
|                                                                                             |           |    | * |
| Error occurred                                                                              |           |    |   |
| Communication send error.                                                                   |           |    |   |
|                                                                                             |           |    |   |
| A Product license type chosen is Perpetual License . Ensure that chosen license type m      | atches    |    |   |
| with license type at the time of purchase to avoid product going out of compliance.         |           |    |   |
| Ensure that you have connectivity to the URL specified in your Smart Call Home settings. By | / default |    |   |
| this requires internet access. See the online help for registering to a On-Prem CSSM.       |           |    |   |
| To register the product for Smart Software Product registration, paste the Product Instance |           |    |   |
| Registration Token generated from Smart Software Manager or your On-Prem CSSM               |           |    |   |
|                                                                                             |           |    |   |
|                                                                                             |           |    | • |
| Cancel                                                                                      | Regist    | er |   |

Fehlermeldung zur Smart Licensing-Registrierung

# Fehlerbehebung

Aufgrund des Fehlers besteht einer der Schritte darin, zu bestätigen, dass eine Kommunikation mit der URL besteht, die in den Smart Call Home-Einstellungen angegeben ist.

Weitere Bereiche:

- Überprüfen Sie, ob die Call Home-Adresse richtig ist. Sie können ein Beispiel der Konfiguration in diesem Video <u>UCCE 12.5 Smart License Registration</u> überprüfen.
- Bestätigen Sie den Netzwerkzugriff auf tools.cisco.com.
- Stellen Sie sicher, dass Port 443 TCP nicht blockiert wird.

#### Protokollsammlung

Sobald Konfiguration und Netzwerk gelöscht wurden. Fahren Sie mit dem Sammeln dieser Protokolle fort, um das Problem zu isolieren:

• Intelligenter Agent

Der Pfad zum Sammeln der Ablaufverfolgung lautet Cisco\CVP\logs\WSM\SmartAgent.<timestamp> • Tomcat-Protokolle (Erfassung der CCBU-Textdateien)

Der Pfad zum Sammeln der Ablaufverfolgung lautet Cisco\ICM\Tomcat\logs.

PCAP beim Registrierungsversuch

#### Protokollanalyse

Für die Protokollanalyse, die mit den SmartAgent-Protokollen beginnt, wird beim Herstellen der Verbindung eine SSL-Ausnahme angezeigt:

- 0000005990: 10.10.20.21: 21. Februar 2023 14:44:28.793 -0500: %\_ajp-nio-127.0.0.1-8009exec-1-6-com.cisco.ccbu .smartagentmanager.SmartAgentManager: Produkt wird registriert - 0000005991: 10.10.20.21: 21. Februar 2023 14:44:30.325 -0500: %\_Thread-26-3-trustpool\_log: CertificateException

sun.security.validator.ValidatorException: Fehler beim Erstellen des PKIX-Pfads: sun.security.provider.certpath.SunCertPathBuilderException: kein gültiger Zertifizierungspfad für das angeforderte Ziel gefunden

- 0000005992: 10.10.20.21: 21. Februar 2023 14:44:30.325 -0500: %\_Thread-26-3event\_msg\_sender\_log: SSL exception javax.net.ssl.SSLHandshakeException: site is not trusted

Dann konnte die Anforderung nicht gesendet werden, wird angezeigt:

- 0000006000: 10.10.20.21: 21. Februar 2023 14:44:30.325 -0500: %\_Thread-26-3com.cisco.nesla.agent.impl.AsyncRequestProzessor: Anfrage-/Prozessantwort konnte nicht gesendet werden: SmartSmartRequest AgentMeldungsReg

- 0000006001: 10.10.20.21: 21. Februar 2023 14:44:30.325 -0500: %\_Thread-26-3com.cisco.nesla.agent.impl.AsyncRequestProcessor: Reason: Communication send error.

Aus der Protokollierung wird ein Zertifikatproblem erkannt:

- 0000007553: 10.10.20.21: 21. Februar 2023 14:44:30.512 -0500: %CCBU\_ajp-nio-127.0.0.1-8009-exec-1-3-REST\_API\_API AUSNAHME:

%[exception=com.sun.jersey.api.client.ClientHandlerException:

javax.net.ssl.SSLHandshakeException: Kein vertrauenswürdiges Zertifikat

gefunden][message\_string=Anfrage konnte nicht gesendet werden. Ausnahme wird für Ruheaufruf abgefangen: GET https://:443/unifiedconfig/config/smartlicense/sync/smartlicenseserver ]: Die REST-API hat eine Ausnahme abgefangen

Aus PCAP ist ersichtlich, dass es 2-Wege-Kommunikation gibt. Es liegt jedoch ein Problem mit einem Zertifikat vor.

|    | Time     | Source                                                                                                    | Destination                                                                                                    | Protocol   L | Length Info                                                                                        |
|----|----------|----------------------------------------------------------------------------------------------------|----------------------------------------------------------------------------------------------------|--------------|----------------------------------------------------------------------------------------------------|
| 1  | 0.000000 |                                                                                                    |                                                                                                    | тср          | 66 1414 → 443 [SYN, ECN, CWR] Seq=0 Win=8192 Len=0 MSS=1460 WS=256 SACK_PERM=1                     |
| 2  | 0.029761 |                                                                                                    |                                                                                                    | TCP          | 66 443 → 1414 [SYN, ACK] Seq=0 Ack=1 Win=8190 Len=0 MSS=1330 WS=256 SACK_PERM=1                    |
| 3  | 0.029804 |                                                                                                    |                                                                                                    | TCP          | 54 1414 → 443 [ACK] Seq=1 Ack=1 Win=263168 Len=0                                                   |
| 4  | 0.031564 | and the second second se |                                                                                                    | TLSv1_       | 333 Client Hello                                                                                   |
| 5  | 0.061110 |                                                                                                    |                                                                                                    | TCP          | 1384 443 → 1414 [PSH, ACK] Seq=1 Ack=280 Win=130560 Len=1330 [TCP segment of a reassembled PDU]    |
| 6  | 0.061217 |                                                                                                    |                                                                                                    | TCP          | 1384 443 → 1414 [PSH, ACK] Seq=1331 Ack=280 Win=130560 Len=1330 [TCP segment of a reassembled PDU] |
| 7  | 0.061234 |                                                                                                    |                                                                                                    | TCP          | 54 1414 → 443 [ACK] Seq=280 Ack=2661 Win=263168 Len=0                                              |
| 8  | 0.061343 |                                                                                                    |                                                                                                    | TCP          | 1384 443 → 1414 [PSH, ACK] Seq=2661 Ack=280 Win=130560 Len=1330 [TCP segment of a reassembled PDU] |
| 9  | 0.061344 |                                                                                                    |                                                                                                    | TLSv1_       | 1265 Server Hello, Certificate, Server Hello Done                                                  |
| 10 | 0.061369 |                                                                                                    |                                                                                                    | TCP          | 54 1414 → 443 [ACK] Seq=280 Ack=5202 Win=263168 Len=0                                              |
| 11 | 0.063155 |                                                                                                    |                                                                                                    | TLSv1_       | 61 Alert (Level: Fatal, Description: Certificate Unknown)                                          |
| 12 | 0.063198 | the second second second second second second second second second second second second second second second s                                                                                                    | the second second second second second second second second second second second second second second second s | TCP          | 54 1414 → 443 [FIN, ACK] Seq=287 Ack=5202 Win=263168 Len=0                                         |
| 13 | 0.092435 |                                                                                                    |                                                                                                    | тср          | 60 443 → 1414 [RST, ACK] Seq=5202 Ack=287 Win=2547712 Len=0                                        |

Nachdem Sie das Problem auf ein Zertifikat beschränkt haben. Um die Zertifikate zu überprüfen, navigieren Sie zur Datei "call\_home\_ca", und stellen fest, dass dieses Zertifikat fehlt:

#### -----ZERTIFIKAT STARTEN-----

MIIFYDCCA0igAwIBAgIQCgFCgAAAAUUjyES1AAAAAjANBgkghkiG9w0BAQsFADBK MQswCQYDVQQGEwJVUzESMBAGA1UEChMJSWRlblRydXN0MScwJQYDVQQDEx5JZGVu VHJ1c3QgQ29tbWVyY2lhbCBSb290IENBIDEwHhcNMTQwMTE2MTgxMjlzWhcNMzQw MTE2MTgxMjIzWjBKMQswCQYDVQGEwJVUzESMBAGA1UEChMJSWRIbIRydXN0MScw JQYDVQQDEx5JZGVuVHJ1c3QgQ29tbWVy2lhbCBSb290IENBIDEwggliMA0GCSqG SIb3DQEBAQUAA4ICDwAwggIKAoICAQCnUBneP5k91DNG8W9RYKygU+PZ4ldhNIT 3Qwo2dfw/66VQ3KZ+bVdfIrBQuExUHTRgQ18zZshq0PirK1ehm7zCYofWjK9ouuU +ehcCuz/mNKvcbO0U59Oh++SvL3sTzIwiEsXXIfEU8L2ApeN2WIrvyQfYo3fw7gp S0I4PJNgiCL8mdo2yMKi1CxUAGc1bnO/AljwpN3IsKImesrgNgUZFvX9t++uP0D1 bVoE/c40yiTcdCMbXTMTEl3EASX2MN0CXZ/g1Ue9tOsbobtJSdifWlziuQkkORi T0/Br4sOdBeo0XKIanoBScy0RnnGF7HamB4HWfp1IYVI3ZBWzvurpWCdxJ35UrCL vYf5jysjCiN2O/cz4ckA82n5S6LgTrx+kzmEB/dEcH7+B1rlsazRGMzyNeVJSQjK Vsk9+w8YfYs7wRPCTY/JTw436R+StmrfYi7LNQZReSzIJTj0+kuniVyc0uMNOYZK dHzVWYfCP04MXFL0PfdSgvHqo6z9STQaKPNBiDoT7uje/5kdX7rL6B7yuVBgwDHT c+XvqDtMwt0viAgxGds8AgDelWAf0ZOlqf0Hj7h9tgJ4TNkK2PXMl6f+cB7D3hv I7yTmvmcEpB4eoCHFddydJxVdHixuuFucAS6T6C6aMN7/zHwcz09ICqxC0EOoP5N iGVreTO01wIDAQABo0IwQDAOBgNVHQ8BAf8EBAMCAQYwDwYDVR0TAQH/BAUwAwEB /zAdBgNVHQ4EFgQU7UQZwNPwBovupHu+QucmVMiONnYwDQYJKoZIhvcNAQELBQAD ggIBAA2ukDL2pkt8RHYZYR4nKM1eVO8lvOMlkPkp165oCOGUAFjvLi5+U1KMtlwH 6oi6mYtQINeCgN9hCQCTrQ0U5s7B8jeUeLBfnLOic7iPBZM4zY0+sLj7wM+x8uwt LRvM7Kqas6pgghstO8OEPVeKlh6cdbjTMM1gCIOQ045U8U1mwF10A0Cj7oV+wh93 AbowacYXVKV7cndJZ5t+qntozo00Fl72u1Q8zW/7esUTTHHYPTa8Yec4kjixsU3 +wYQ+nVZZjFHKdp2mhzpgq7vmrlR94gjmmmVYjzIVYA211QC//G5xc7UI2/YRYRK W2XviQzdFKcgyxilJbQN+QHwotL0AMh0jqEqSI5l2xPE4iUXfeu+h1sXIFRRk0pT AwvsXcoz7WL9RccvW9xYoIA55vrX/hMUpu09IEpCdNTDd1IzzY9GvIU47/rokTLq I1gEIt44w8y8bckzOmoKaT+gyOpyj4xjhiO9bTyWnpXgSUygorkgG5w2gXjtw+hG 4iZZRHUe2XWJUc0QhJ1hYMtd+ZciTY6Y5uN/9lu7rs3KSoFrXgvzUeF0K+I+J6fZ UIO+KWA2yUPHGNiiskzZ2s8EIPGrd6ozRaOjfAHN3Gf8qv8QfXBi+wAN10J5U6A 7/qxXDgGpRtK4dw4LTzcqx+QGtVKnO7RcGzM7vRX+Bi6hG6H -----ZERTIFIKAT BEENDEN-----

Das fehlende Zertifikat stimmt mit der Cisco Bug-ID CSCwb04933 überein.

Es stehen Problemumgehungen zur Verfügung, die Sie durchführen können, um das Problem zu beheben:

#### Problemumgehung 1

Öffnen Sie Port 80 von den Systemen. Beispiele:

• Protokollierung A

CVP-Anrufserver

Für diese Problemumgehung gibt es eine Wartezeit von 24 Stunden, oder 1 Stunde nach dem nächsten Download-Versuch, je nachdem, welcher Fall zuerst eintritt.

#### Problemumgehung 2

Wenn das Öffnen von Port 80 nicht möglich ist, laden Sie die Zertifikatsdatei <u>hier</u> manuell herunter, kopieren Sie den Inhalt in das erforderliche Smart Agent-Verzeichnis, und warten Sie bis zu 24 Stunden.

#### Problemumgehung 3

Laden Sie die Datei "QuoVadis\_IdenTrust\_Migration.zip" von folgender Adresse herunter:

https://software.cisco.com/download/home/268439622/type/284420243/release/12.6(1)

Wenden Sie den Fix gemäß den folgenden Schritten an:

CVP-Anrufserver:

\_\_\_\_\_

1. Erstellen Sie eine Sicherungskopie des Ordners

<cvp\_install\_drive>:\Cisco\CVP\conf\.sltruststore\

2. Beenden Sie den Dienst "Cisco CVP WebServicesManager (WSM)".

3. Entfernen Sie die Datei "call\_home\_ca" im Pfad

"<cvp\_install\_drive>:\Cisco\CVP\conf\.sltruststore\".

4. Kopieren Sie die heruntergeladene Datei "call\_home\_ca", und speichern Sie sie im Pfad "<cvp\_install\_drive>:\Cisco\CVP\conf\.sltruststore\".

5. Starten Sie den Service "Cisco CVP WebServicesManager (WSM)", und warten Sie 5 Minuten.

6. Versuchen Sie anschließend, den "Renew Authorization"-Prozess für Smart Licensing zu starten.

Zugehörige Informationen

Konfigurieren der Smart License für UCCE 12.5

Cisco Bug-ID CSCwb04933

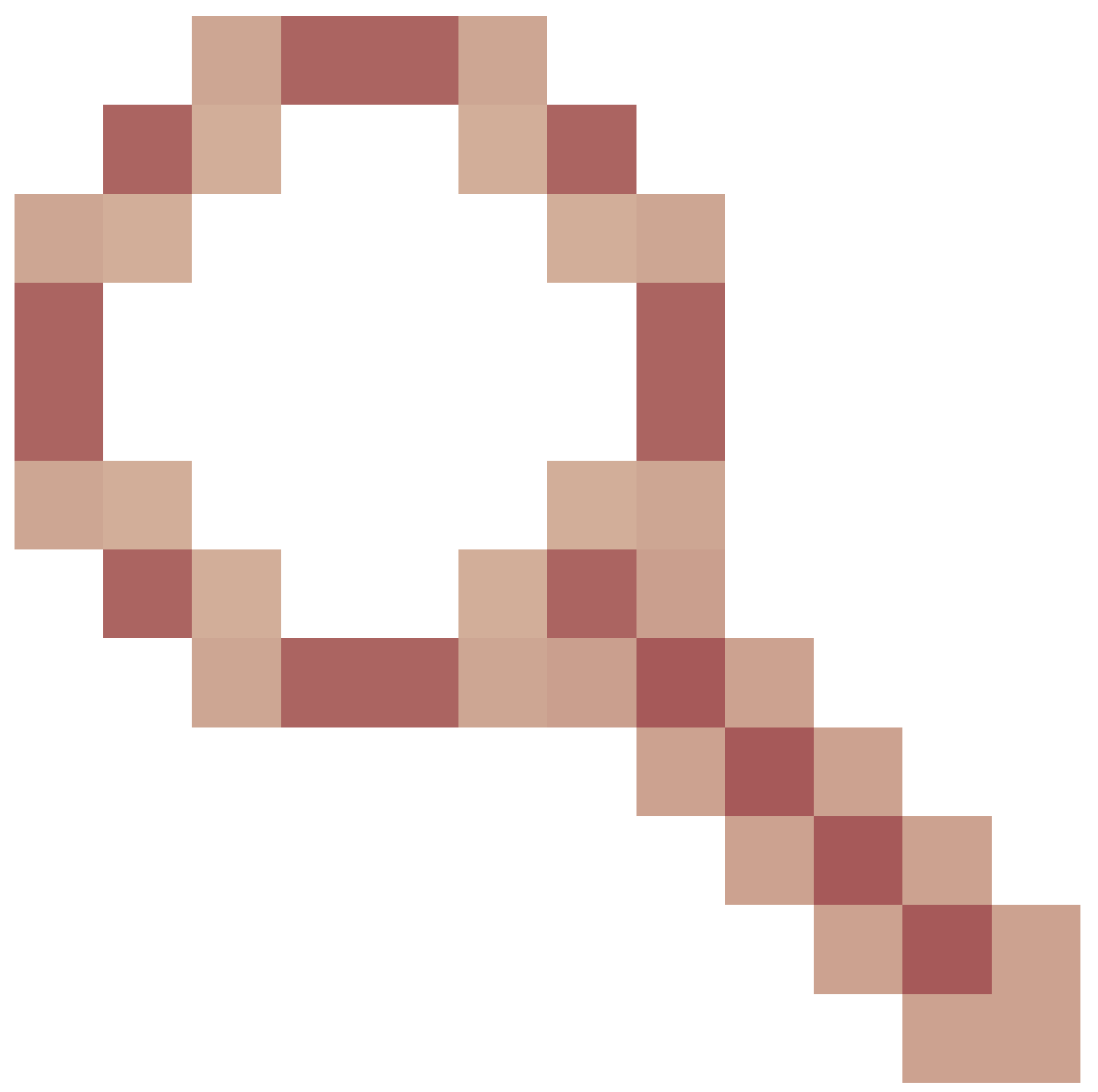

- CVP: Smart-Lizenz - Registrierung und Autorisierung fehlschlagen mit "Communication send error"

#### Informationen zu dieser Übersetzung

Cisco hat dieses Dokument maschinell übersetzen und von einem menschlichen Übersetzer editieren und korrigieren lassen, um unseren Benutzern auf der ganzen Welt Support-Inhalte in ihrer eigenen Sprache zu bieten. Bitte beachten Sie, dass selbst die beste maschinelle Übersetzung nicht so genau ist wie eine von einem professionellen Übersetzer angefertigte. Cisco Systems, Inc. übernimmt keine Haftung für die Richtigkeit dieser Übersetzungen und empfiehlt, immer das englische Originaldokument (siehe bereitgestellter Link) heranzuziehen.